# Consignes Ex 1 :

Recréer le texte ci-dessous ; enregistrer sous Fontwork 1.odg

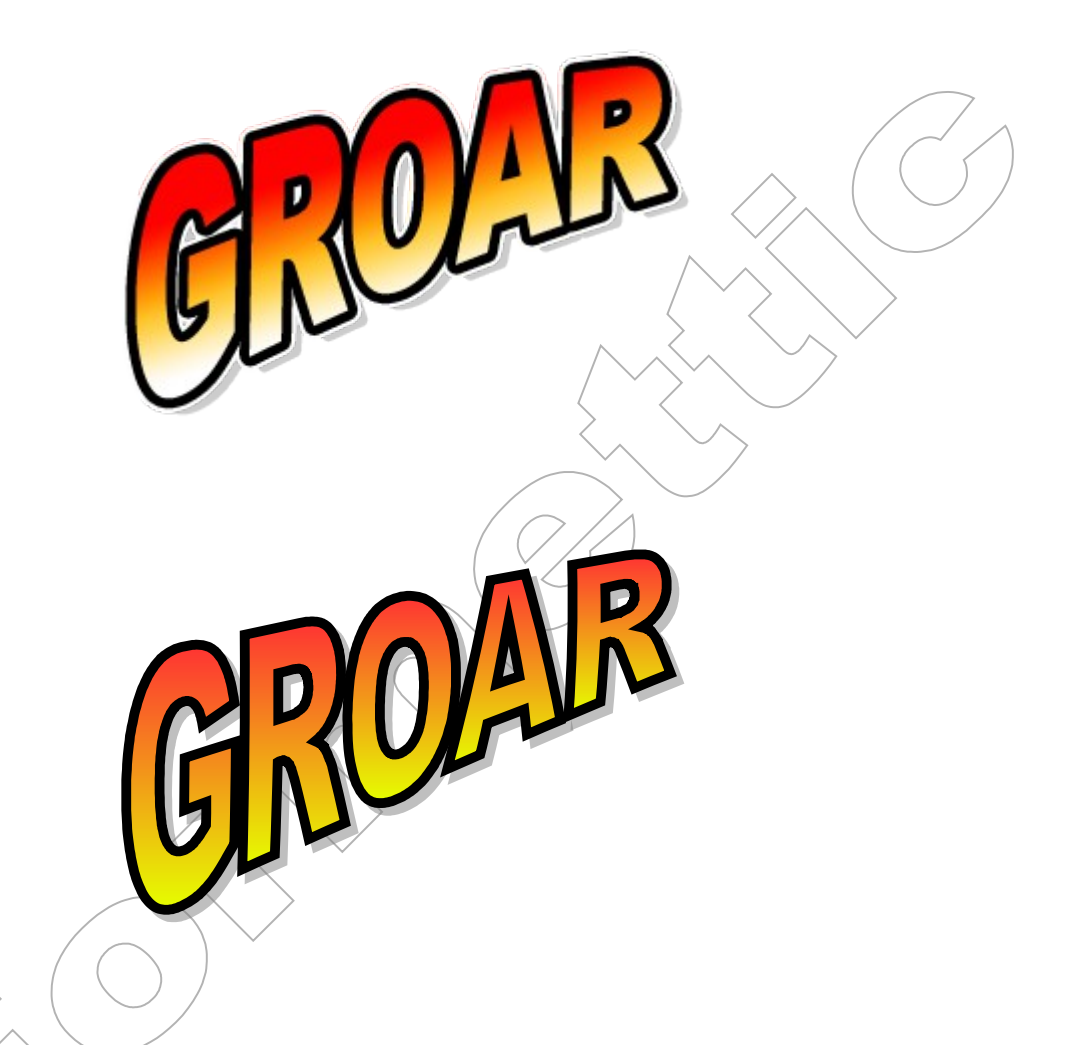

Solution :

Bouton Fontwork 📠 / Favori 16, déplacer le point jaune pour modifier la forme à droite et les points bleus pour la largeur

Désactiver l'extrusion

Ligne : noire 0,13 cm

Remplissage : Dégradé linéaire rouge/jaune, Ombre grise 0,10 cm, transparence 50%

Effet : déformation (converti en courbe, déplacer les 2 coins droits) ; double-clic, sélectionner chaque lettre pour la déplacer

# Consignes Ex 2 :

Ajouter une nouvelle page et recréer le mieux possible le dessin ci-dessous ; ajouter l'image (que vous trouverez sur internet) derrière le texte ; enregistrer sous Fontwork 1.odg

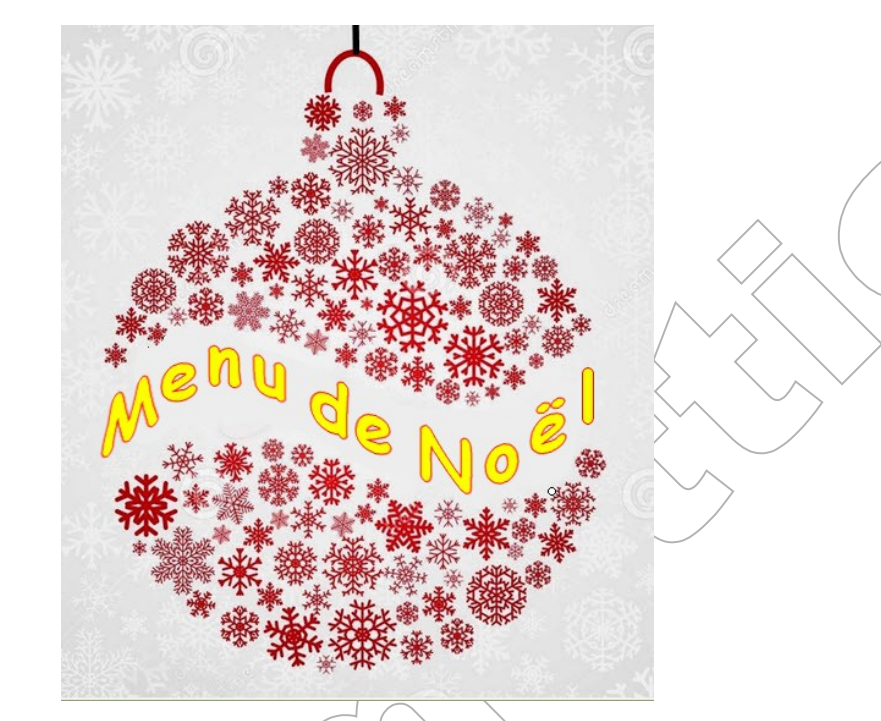

#### Solution :

- rechercher sur le web une boule de Noël rouge et l'enregistrer

- créer un fontwork modèle Favori 2, caractère Comic sans MS, remplissage jaune, ligne light red

- fond blanc : forme organigramme bande perforée, remplissage blanc, ligne : aucune, refléter horizontalement, Organiser : vers l'arrière :

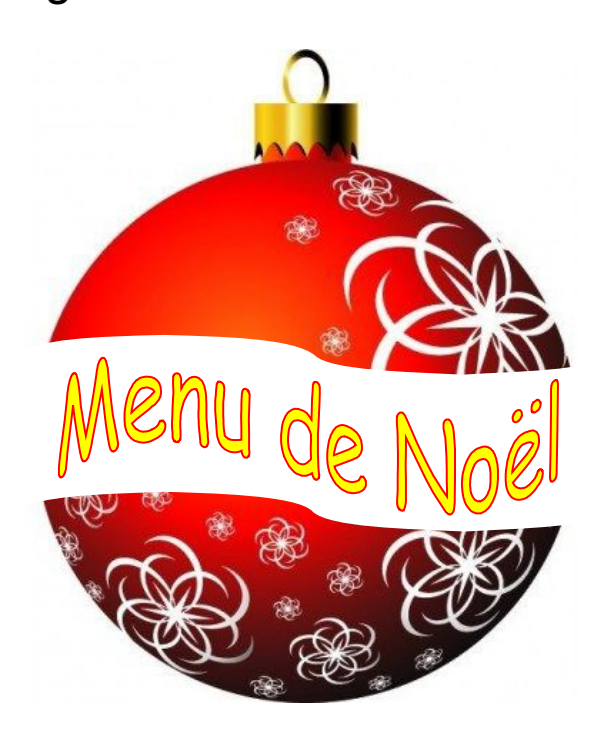

# Consignes Ex 3 :

Donnez un relief à un titre : Ajouter une nouvelle page et essayez de recréer l'objet cidessous en appliquant une extrusion 3D au texte ; enregistrer sous Formes 3D.odg

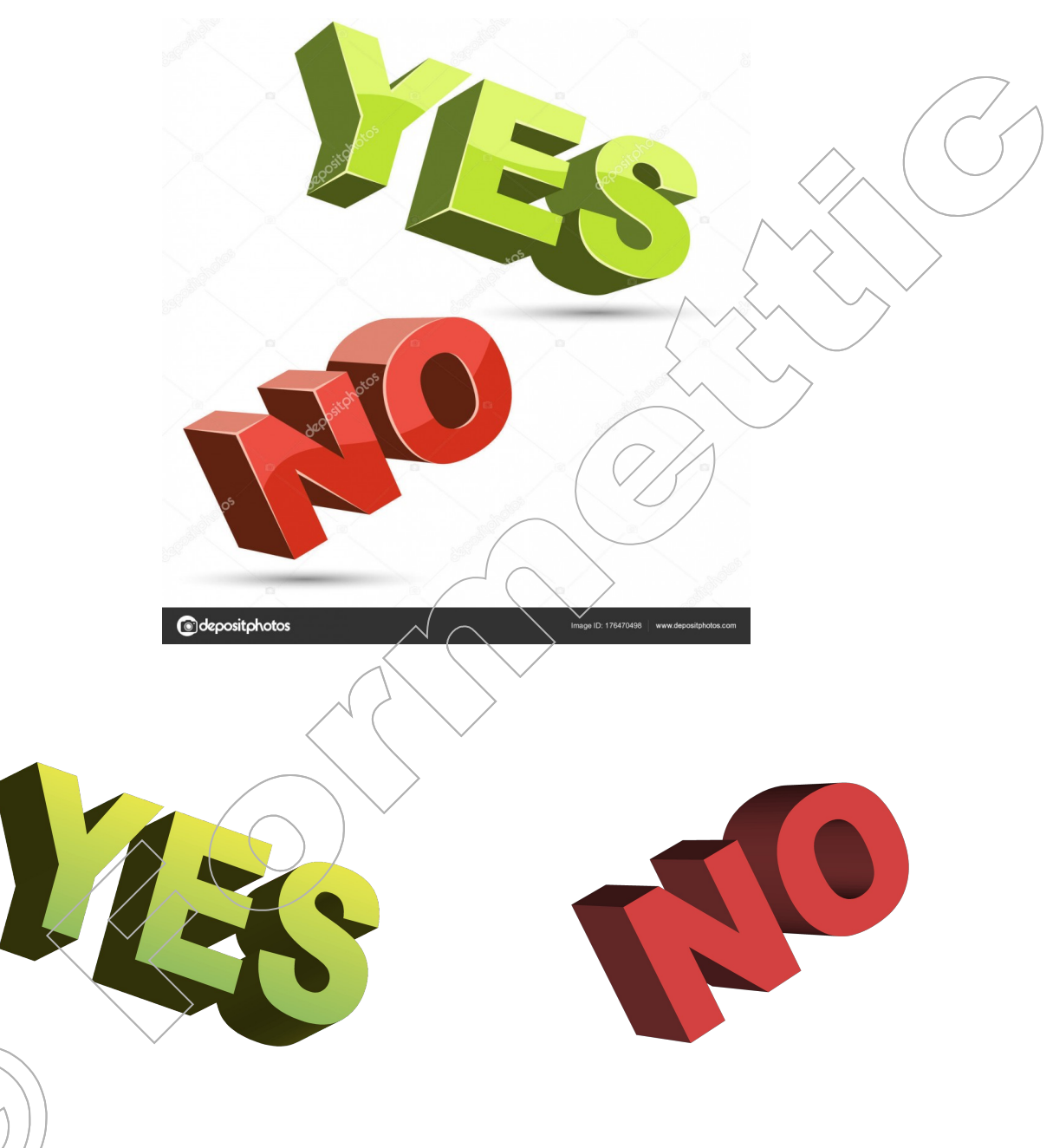

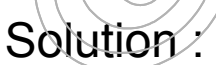

- Fontwork ( 🗻 ) Favori 18, ajuster la forme avec le bouton jaune ;

YES : remplissage : dégradé jaune4/vert4, pas d'ombre, ligne aucune, Orientation : extrusion N-E, Eclairage : milieu, orientation S-E, rotation 345°, inclinaison : utiliser les 4 boutons NO : remplissage : couleur Light Red, pas d'ombre, ligne aucune, orientation S-E, éclairage E, couleur 3D rouge 6, rotation 25°, inclinaison -6°

# Consignes Ex 4 :

Ajouter une nouvelle page et essayez de recréer approximativement le dessin ci-dessous en appliquant une extrusion 3D au texte ; enregistrer sous Formes 3D.odg

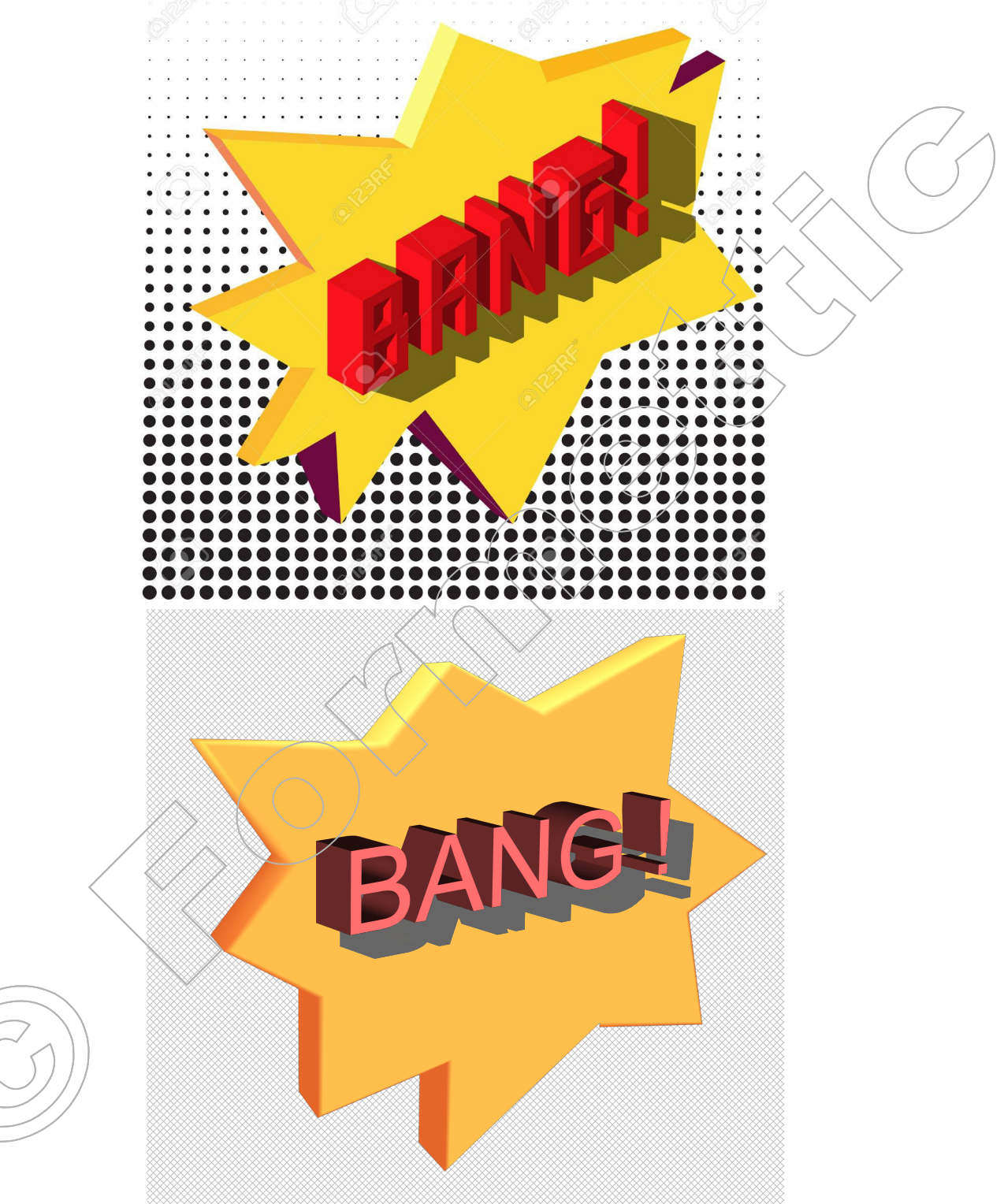

Etoile 8 branches / Convertir en courbe / Déplacer les points (points d'inflexion) / Convertir en 3D / Effets 3D (Couleur d'objet : jaune 3, couleur lumineuse : rouge, lumière en haut)

Texte : Fontwork Favori 18, ajuster la forme avec le bouton jaune ; Arial 24 Profondeur 0,8 cm / Convertir en courbe / Effet Déformé / Ombre Gris 60% 0,4 cm

Fond : Forme Carré Hachure 0,08 cm, croisé light grey

Ex 5 : Créer une page de garde pour un classeur : La mise en page utilisera :

- un cadre : Ligne : tirets (variable), bleu 8, larg. 0,05cm
- un filigrane (dans une 4è couche verrouillée, rot. 45°)
- un texte 3D (fontwork : Favori 18)
- un arrière-plan coloré (uniquement pour cette page)
  Enregistrer sous Fontwork-1.odg

Ex 6 :

Créer une carte de voeux avec un texte 3D (fontwork) : Joyeux Noël, Bonne année, Meilleurs voeux... ; Voir des exemples sur le site

https://fr.pngtree.com/freepng/model-wordart\_966308.html ; Enregistrer.